# 2020年全国高等院校工程应用技术教师大赛 MM1-"机电一体化数字孪生技术应用"赛项 (高职组)

## "工程实践操作"作业书

## (样本)

场次号\_\_\_\_\_\_赛位号\_\_\_\_\_

## 2020年全国高等院校工程应用技术教师大赛

### MM1-"机电一体化数字孪生技术应用"赛项

#### 竞赛指定平台:THMDTK-3A型 机电一体化数字仿真技术实训平台

依据大赛执行方案,决赛分"工程实践操作"和"目标命题实现"两个比赛环节。 第一个环节主要比基本技能操作和工程素质,第二个环节主要比规定目标下的应用创新 和解决问题的能力。

1、"工程实践操作"比赛环节

根据本赛项"工程实践操作"作业书(正本),在限定的赛项平台上,完成作业书 中规定的所有操作步骤和技术要求,时限120分钟。现场裁判从工程能力素养要求的角 度,就工艺、标准、规范、安全等方面,对参赛选手现场操作的结果进行评判,给出百 分制成绩,权重0.6。

本赛项"工程实践操作"环节的比赛内容:

(1)机械零部件调整及测试 —— 装配及调整机械结构部件,记录测量数据,并 手动进行冲压性能测试。

(2)软、硬件配置 —— 设置伺服驱动器参数、步进驱动器参数、变频器参数, 下载PLC程序。

(3)设备试运行与产品加工 —— 调整传感器位置,排除系统故障,完成设备的 基本功能调试,实现产品加工。

#### 2、"目标命题实现"比赛环节

根据本赛项"目标命题实现"任务书(正本),在限定的赛项平台上,完成任务书 中规定的目标任务和技术要求,时限120分钟。评审专家从工程应用和解决问题能力的 角度,就方案设计、方案实现、实施效果和答辩情况等方面,对参赛选手完成目标命题 任务的结果进行评判,给出百分制成绩,权重0.4。

本赛项"目标命题实现"环节的比赛内容:

根据"目标命题实现"任务书(正本)的要求,在指定的赛项平台上实现所设计的 方案,包括也可不仅限于此:

(1) 系统设计、装配 —— 机电设备模型搭建;完成设备组装、系统连接。

(2)软、硬件配置 —— 根据设计方案配置软、硬件参数,完成数字样机的机电 及控制特性设计,并编写PLC控制程序。

(3) 系统调试 —— 自动化系统与数字样机模型数据通信,完成设备虚拟调试。

工件加工 —— 将虚拟调试好的控制程序到真实样机上进行功能验证,完成工件加工。

#### 3、成绩评定

(1)现场裁判依据本赛项"工程实践操作"作业书(正本)规定的操作步骤和技术要求,通过考察参赛选手的现场表现,按照为本赛项制定的评分规则,给出本环节的百分制成绩,权重 0.6。

(2) 评审专家依据本赛项"目标命题实现"任务书(正本)规定的任务和技术要求,通过观看实施成果演示和现场答辩,按照决赛评分规则,各评委独立给出百分制成绩,平均后为本环节的成绩,权重 0.4。

(3)决赛两个环节的成绩加权和为参赛选手的最终成绩。

### "工程实践操作"作业书(样本)

#### 一、机械零部件调整及测试

#### 1、圆孔模具的装配与调整

在设备断电状态下,将下模固定块、下模、外导套分别安装在上模盘、下模盘1号工 位处,并旋转模盘使1号工位位于冲头下方。手动按下定位电磁阀上的金属按钮(按下右 旋可锁定),上模盘和下模盘定位,使上模盘和下模盘无晃动。将上模插入到外导套中(弹 簧取下),上下移动上模模芯,调整下模固定块以及外导套,使上模模芯能顺利的插入到 下模中,将下模固定块、外导套等固定螺丝锁紧。将A4纸放在上、下模中间,按下上模 模芯,若能顺利在A4纸上留下圆孔,证明上模和下模是同心的,反之需继续调整模具, 直到可以顺利冲料。完成后安装好弹簧以及弹簧支片。调整的结果填写在《MM1-"机电 一体化数字孪生技术应用"赛项操作结果记录表》。

#### 2、调整下模盘下料孔与下模盘的间隙

选择合适的"下模盘下料孔垫片",调整下模盘的最低点与下模盘下料孔之间的间隙 在 0.05 mm < δ < 0.1 mm 范围内。调整的结果值填写在记录表中。

#### 3、调整上模与打击头之间的距离并测试冲压性能

在设备断电状态下,旋转上模盘和下模盘,分别调整三副模具的上模与打击头之间的 距离为5~7mm(上模在自由状态下);手动按下定位电磁阀上的金属按钮(按下右旋可 锁定),上模盘和下模盘定位,使上模盘和下模盘无晃动,在上模和下模之间放入0.5mm 厚的铝板;手动按下冲压电磁阀上的金属按钮,气液增压缸活塞杆伸出到底后,松开按钮, 气液增压缸活塞杆缩回。若物料无法冲下,则证明上模和下模不同心;若能顺利冲料,则 证明上模和下模是同心的。若出现冲头带料及冲头粘连、卸料困难、冲压噪音大等问题, 选手自行处理解决。调整的结果填写在《MM1-"机电一体化数字孪生技术应用"赛项操 作结果记录表》。

#### 4、装配及调整自动送料部件

在设备断电状态下进行装配调整,首先清洗、清理上滑座和螺母支座(活灵)的配合 面;用塞尺测量螺母支座(活灵)与上滑座之间的间隙,选择适当调整垫片,调整螺母支 座与上滑座之间的间隙,使间隙小于 0.03mm,填写《MM1-"机电一体化数字孪生技术 应用"赛项操作结果记录表》中的"上滑座"项,在固定螺丝前请裁判员进行确认,确认 完毕后按照对角固定的原则进行螺丝固定,用手轮带动丝杆旋转,测试是否转动灵活。

#### 二、软、硬件配置

根据电气操作规范对设备进行上电操作,并参照以下要求进行参数设置,在参数设置 过程中可能会碰到一些故障,根据所提供的技术资料排除故障,完成下述参数设置。

#### 1、伺服驱动器参数设置

#### (1) 操作面板的功能

操作面板的功能按键说明参见图1和表1。

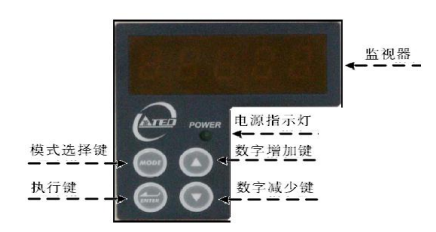

#### 图1 伺服驱动器面板

表1 伺服驱动器面板按键功能

| 按键符号  | 按键名称                       | 按键功能说明                                                                  |  |  |  |  |
|-------|----------------------------|-------------------------------------------------------------------------|--|--|--|--|
|       | 模式选择键                      | 1.选择本装置提供的九种参数,每按一下依序循环变换参数。                                            |  |  |  |  |
|       | 【MODE】键                    | 2.在设定资料画面时,按一下跳回参数选择画面。                                                 |  |  |  |  |
|       | 数字增加键<br>【UP】键             | <ol> <li>1.选择各种参数的项次。</li> <li>2.改变参数数值。</li> </ol>                     |  |  |  |  |
|       | <u></u><br><b>UDOWN】</b> 键 | 3.同时按 及 键, 可清除异常报警状态。                                                   |  |  |  |  |
| ENTER | 执行键<br>【ENTER】键            | <ol> <li>进入执行设置状态</li> <li>按此键可左移选择位数。</li> <li>此键长按3秒,参数确认。</li> </ol> |  |  |  |  |

(2) 伺服驱动器参数设置

Cn001=H0002(位置控制模式)

Cn002=H0011(驱动器上电马上激磁,忽略 CCW 和 CW 驱动禁止机能)

Cn025=00030(负载惯量比)

Pn301=H3000(脉冲命令形式:脉冲+方向;脉冲命令逻辑:正逻辑)

Pn302=00003(电子齿轮比分子1)

Pn306=00001(电子齿轮比分母)

X 轴 Pn314=00001, Y 轴 Pn314=00000(0: 顺时针方向旋转; 1: 逆时针方向 旋转)

注意:参数设置完成后,伺服驱动器断电(LED灯灭),重新上电,以保存设置的参数。

#### 2、变频器参数设置

(1) 操作面板功能

操作面板的功能说明参见图2和表2。

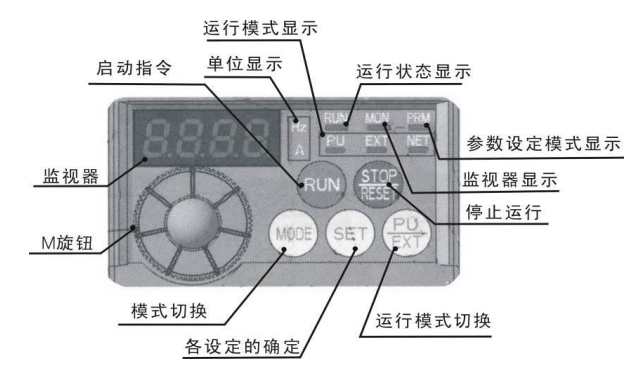

图2 变频器面板

表2 变频器面板按键功能

| 名称                  | 功能说明                                                                                                    |
|---------------------|----------------------------------------------------------------------------------------------------|
|                     | 用于变更频率设定、参数的设定值。按该按钮可显示以下内容:                                                                                                |
| 【M】 旋钮              | 监视模式时的设定频率;校正时的当前设定值;错误历史模式时                                                                                                |
|                     | 的顺序。                                                                                                    |
| 【RUN】启动指令           | 通过 Pr.40 的设定,选择旋转方向。                                                                                                    |
| 【STOP】停止运行          | 报警复位。                                                                                                    |
| 【MODE】模式切换          | 用于切换各设定模式。和【 <u>PU</u> 】键同时按下用来切换运行模式。                                                                                      |
|                     | 长按此键(2秒)可以锁定操作。                                                                                                    |
| 【SET】确定             | 运行中按此键则监视器出现以下显示:运行频率→输出电流→输                                                                                                |
|                     | 山电压; 近八多数起至及多数佣疋。<br>田工扣挽 NU/机 就运行措式。使用机 就运行措式 (通过且接的场面)                                                                    |
| 【 <u>PU</u> 】运行模式切换 | 设定旋钮和启动信号启动的运行)时请按此键,使表示运行模式的频率<br>的 EXT 处于亮灯状态。(切换至组合模式时,可同时按【MODE<br>键】(0.5 秒)或者变更参数 Pr.79。)PU: PU 运行模式; EXT: 外<br>部运行模式。 |

#### (2) 变频器参数设置

按表3所示,设置变频器的参数。

| 序号                                 | 参数代号 | 初始值 | 设置值 | 说明       |  |  |
|------------------------------------|------|-----|-----|----------|--|--|
| 1                                  | P79  | 0   | 3   | 运行模式选择   |  |  |
| 2                                  | P1   | 120 | 50  | 上限频率(Hz) |  |  |
| 3                                  | P2   | 0   | 0   | 下限频率(Hz) |  |  |
| 4                                  | P3   | 50  | 50  | 电机额定频率   |  |  |
| 5                                  | P6   | 10  | 7   | 低速运行     |  |  |
| 6                                  | P7   | 5   | 2   | 加速时间     |  |  |
| 7                                  | P8   | 5   | 0   | 减速时间     |  |  |
| 注意:参数设置完成,变频器断电(LED灯灭),再上电进行参数的保存。 |      |     |     |          |  |  |

表3 变频器参数设置值

#### 3、步进驱动器参数设置

2M542 驱动器采用八位拨码开关设定细分精度、动态电流和半流/全流,具体位置如 图 3 所示。

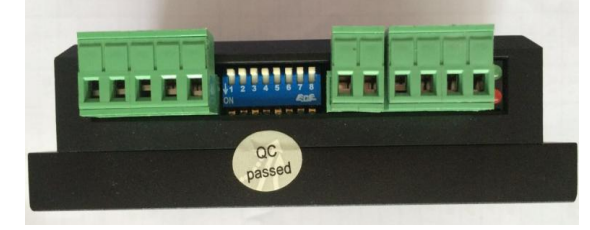

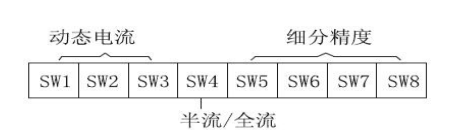

图3 步进驱动器拨码开关功能

具体的参数设置如表4所示。

注意:参数设置前需将步进电机驱动器电源关闭,参数设置完成后方可将电源打开。

| 拨码开关 | SW1  | SW2  | SW3  | SW4  | SW5        | SW6      | SW7 | SW8 |  |
|------|------|------|------|------|------------|----------|-----|-----|--|
| 设置状态 | on   | off  | on   | off  | on         | on       | off | off |  |
| 对应参数 | 工作(  | 动态)峰 | 值电流设 | 停止电流 | 细八沿宫子 8000 |          |     |     |  |
| 值    | 定为1. | 91A  |      | 设为半流 | 细灯 仅社      | - 月 8000 |     |     |  |

表4 步进驱动器参数设置值

#### 4、触摸屏工程及 PLC 程序下载

首先将 PLC 的下载线与可编程控制器连接,打开对应的编程软件,进行相应通信设置,最终将比赛现场提供的源程序(在计算机桌面的"参考资料"文件夹内)下载至 PLC 中。将触摸屏的下载线与触摸屏连接,打开对应的软件,进行相应通信设置,最终将比赛现场提供的源工程(在计算机桌面的"参考资料"文件夹内)下载至触摸屏中。

#### 三、设备调试与产品加工

#### 1、手动调试设备

设备通电后,将各个电机和 PLC 的电源开关切换至"开"的位置,平台控制面板的【控制方式】处于"手动"模式状态,进行部件运动功能的测试及调整。

(1)二维送料部件测试调整

平台控制面板的【控制方式】处于"手动"位置时,分别按下"X轴+"、"X轴−"、"Y轴+"、"Y轴−"等按钮,使二维工作台运行,观察其原点位置和极限位置的传感器信号传输是否正常。若出现信号传输不正常,选手自行调试处理。

(2) 自动冲床机构测试

将【控制柜】中"步进电机"的电源开关切换至"关"的位置,通过手动转动转塔部件,观察其原点位置的传感器是否有反应。若出现传感器指示灯不亮的情况,选手自行调试处理。

#### 2、设备复位

平台控制面板的【控制方式】从"手动"切换至"自动"位置时,自动冲床机构、二 维送料部件(十字滑台)等各执行机构回原点。

3、整机调试

①用手将铝板(铝板尺寸: 170mm×150mm×0.5mm)放置到气动夹具处——"夹料检测"传感器(槽型光电开关)检测铝板到位——气动夹具夹紧铝板——夹爪夹紧到位传感器检测到信号)。

②按下实践台控制区域处的启动按钮,二维送料部件将铝板送至冲床加工。

③上模盘和下模盘定位气缸动作对模盘定位(此时1号工位的模具在打击头正下方), 铝板运送至1号工位处——气液增压缸驱动模具对铝板第一次冲孔加工。

④二维送料部件、自动冲床机构相互配合,根据加工程序要求完成铝板的加工。

⑤最终依次完成 A-I 的孔位加工,如图 4.1 所示。

#### 4、产品加工

结合现场提供的资料,调试并修改提供的源程序,并重新下载到可编程控制器中,完成图 4.2 所示工件的加工。

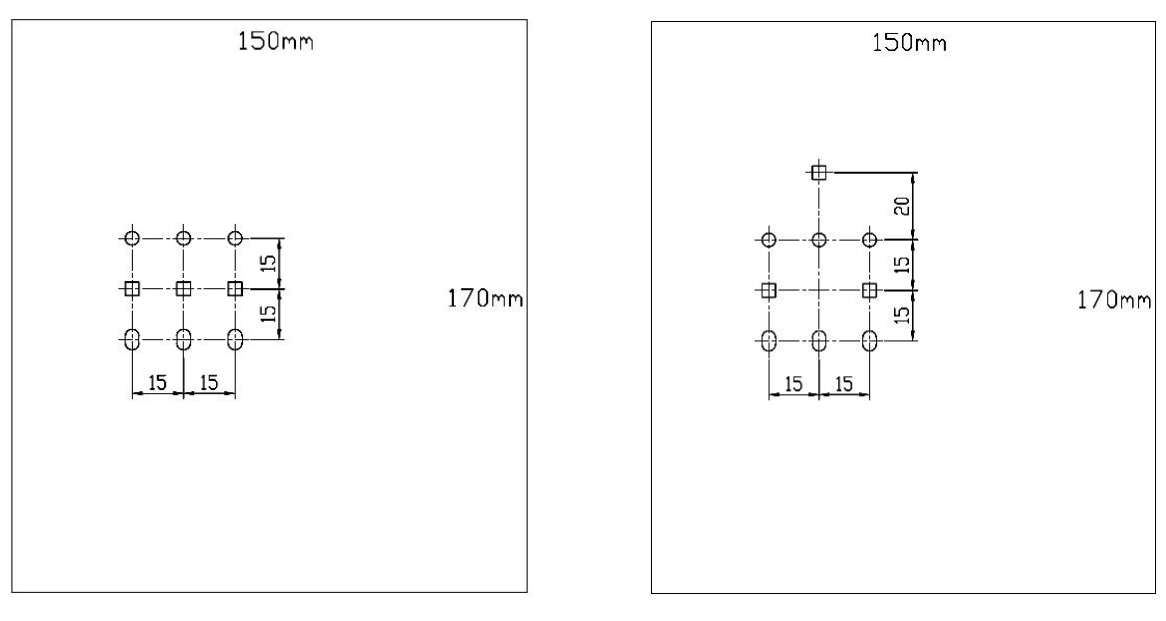

#### 4.1 源程序加工图

#### 4.2 工件加工图

#### 5、设备急停

在设备运行过程中如出现任何故障,需按下【急停】(平台)按钮,设备立即停止。

#### 四、现场裁判验收确认

参赛选手完成"工程实践操作"后,填写《MM1-"机电一体化数字孪生技术应用" 赛项操作结果记录表》,报请现场裁判验收确认。

#### 五、注意事项

为防止意外事故发生,操作者必须遵守下面的安全规则:

- ① 在通电情况下,严禁带电插拔设备上任何接线端子和排线,以免造成人身及设备损坏。
- ② 出现故障时,应立即按下控制柜面板上的【急停】按钮,检查设备排除故障后,方可继续运行,对不能排查出的故障,必须请相关技术人员进行排查维修,以免造成设备的损坏。

**注意**:对设备进行任何维修操作时,都必须停止运行设备,切断设备电源,在确认关闭设备"电源总开关"并取下钥匙后,方可以进行进一步操作。

## MM1-"机电一体化数字孪生技术应用"赛项操作结果记录表

**场次号:**\_\_\_\_\_,赛位号:\_\_\_\_\_\_操作时间:2020年\_\_\_月\_日,\_\_:\_到\_:\_\_\_

机械部件测试记录

| 序 | 测试项目                    |                                                                                                    | 测试作用              | 选手确认   | 裁判 | 备 |
|---|-------------------------|----------------------------------------------------------------------------------------------------|-------------------|--------|----|---|
| 号 | 项目                      | 要求                                                                                                    | 侧风纪术              | (签赛位号) | 确认 | 注 |
| 1 | 圆孔模具                    | 圆孔模上、下模具配<br>合精确,能在 A4 纸上<br>进行冲孔加工。                                                                                                    |                   |        |    |   |
| 2 | 模盘下料孔                   | 下模盘最低点与下模<br>盘下料孔之间的间隙<br>范围为 0.05 mm<δ<<br>0.1 mm                                                                                                    |                   |        |    |   |
| 3 | 打击头                     | <ul> <li>(1)1号模具打击头</li> <li>与上模距离为5~</li> <li>7mm</li> <li>(2)2号模具打击头</li> <li>与上模距离为5~</li> <li>7mm</li> <li>(3)3号模具打击头</li> <li>与上模距离为5~</li> <li>7mm</li> </ul> |                   |        |    |   |
| 4 | 是否能成功使用圆形模具?            |                                                                                                    |                   |        |    |   |
| 5 | 是否能成功使用方形模具?            |                                                                                                    |                   |        |    |   |
| 6 | 是否你成功使用腰形模具?            |                                                                                                    |                   |        |    |   |
| 7 | 上滑座                     | 上滑座与丝杆螺母支<br>座的间隙                                                                                                    | 测量差值:             |        |    | - |
| 8 | 在参数设置或运行过程中,是否能排除变频器故障? |                                                                                                    | 至月序及: 故障代码: 解决方法: |        |    |   |
| 9 | 是否完成规定的零件试加工?           |                                                                                                    |                   |        |    |   |